【「日本の廃道」ノ歩キ方】

~初めての方はご一読ください~

## [pdf**の機能について]**

「日本の廃道」はパーソナルコンピューターで読むことを前提に、pdfの特徴を生かした作りになって います。ぜひご活用ください。

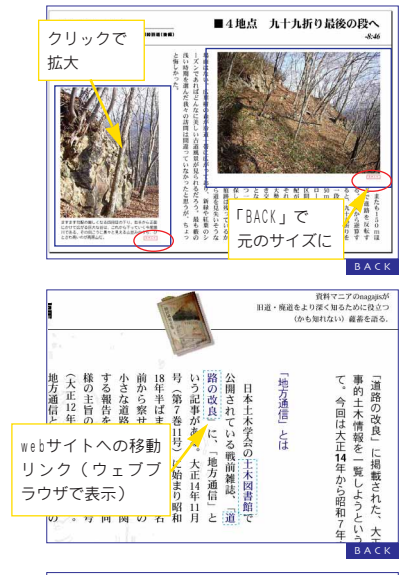

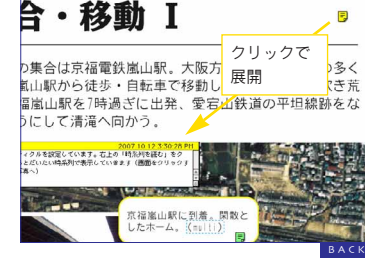

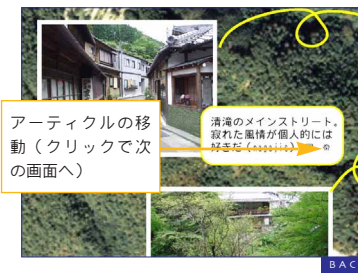

### ●画像の拡大

画像にポインタ(マウス)を乗せた時に形が変わるもの、周囲 に「BACK」などのボタンがあるものは、拡大リンクが設定され ています。クリックすれば画像を拡大表示します。

「BACK」あるいは「戻る」などのボタンをクリックすれば、 拡大前の状態に戻ります (pdfリーダーのメニュー「一つ前に戻 る」と同じ動きをします)。

## リンク

本文中の破線で囲まれた所にはリンクが設定されています。 青:pdf内部の移動リンク 水色:webサイトへのリンク ピンク:「日本の廃道」パックナンパーへのリンク 赤:web上のpdfへのリンク 緑:その他 すでに該当号をお持ちであることと、ファイルが指定の位置関係にある ことを前提としています。このページ右下隅のふせんをご覧ください。

## ●ふせん、添付ファイル

補足情報やコメント的な情報を「しおり」の形式で入れている 場合があります。クリックすると画面上に展開されます。

ピンの形をしたアイコンは、そのpdfにファイルが添付されて いることを示します。ダブルクリックで対応アプリケーションが 開き、内容を表示します(右クリックで別名保存することもでき ます。添付内容に不安のある方は別名保存してご確認ください)。

#### **●**アーティクル

画面のクリックで記事を順に読む仕組みです。ポインタが「<br/>
② 」<br/>
の時にクリックすると記事の続きへ移動します。

アーティクルは設定している記事とそうでないものがありま す。アーティククルがある場合は注釈を入れています(この記事 にもアーティクルを設定しています)。

#### しおりとサムネール

デフォルトでは画面の左端に「サムネール」が表示されます。ク リックすれば該当ページが表示されます。「しおり」に切り替えれ ばテキスト(見出し)で表示させたいページを選ぶことができます。

まずはここをクリック!

# 「アーティクル」(青枠の記事参照)を設定して います。読み進めるのも画面クリックで!

# [pdf**の操作について]**

pdfリーダーには画面の拡大・縮小、ページ間の移動などの動作がツールバー(画面上部のアイコン) に登録されています。バージョンによっては自分でカスタマイズすることもできるようです。いろいろ試 してみてください。

また、「戻る」「拡大」などの操作が簡単に行えるショートカットも設定されています。Adobe Readerの 場合はメニューの「ヘルプ」から参照できるpdfにショートカット一覧がありますのでご参照ください。 以下によく使うショートカットを紹介します(Macintoshの方はAlt/CtrlをCommandに読み替えてください)。

| ・前のページヘ/次のページヘ                 | 手のひら(画面をつかんで移動) H                      |
|--------------------------------|----------------------------------------|
| /                              | ー時的に手のひらツールに Space                     |
| ・一つ前の画面に戻る/次の画面に進む             | ・アーティクルの移動                             |
| Alt + / Alt +                  | Shift <b>キーを押しながらクリック</b>              |
| ・全画面表示/拡大/縮小                   | 1 つ前の画面に戻る                             |
| Ctrl + 0 / Ctrl + + / Ctrl + - | ctrl キー ( Macintosh はoption キー ) を押しなが |
| ・テキストの検索                       | らクリック アーティクルの最初に戻る                     |
| Ctrl + F                       |                                        |
| ・ツール(ポインタ)の切り替え                |                                        |
| 虫めがね(拡大ツール) Z                  |                                        |
| (Shift + Z <b>で拡大縮小の切替え)</b>   |                                        |

## [制作コンセプトについて]

「日本の廃道」は、15インチサイズのディスプレイ(1024×768ドット)で見ることを前提として、本 文は拡大・縮小せずに読める大きさで製作しています。そのためプリントアウトすると少し間延びして見 えるかも知れません。印刷する場合はB5サイズに縮小すると良いようです。

画像は冗長にならない限り解像度の大きなものを貼り込むようにし、拡大して隅々を見られるよう配慮 しています。またフォントのほとんどはpdfに埋め込むことにしています。そのため一般的な観念のpdfに 比べて非常に大きなものとなっています。ご了承ください。

### [pdf La – アついて]

動作確認はAdobe社のAcrobat (Acrobat Reader) にて行なっています。その他のビューアでは予期しない動作をする場合があります。編集部までご連絡いただけば、できる限り対応をします。

Acrobatのバージョンは4.0以上(PDF 1.3準拠以上のビューア)でご覧いただけます。ただし、Acrobat 8.0ではフォーム機能が正しく動作しません。この場合は8.1へのバージョンアップをすることで解決しま す。メニューの「ヘルプ」からアップデートのチェックができます。 Acrobat Reader の古いバージョンは以下で入手できます。

http://www.adobe.co.jp/products/acrobat/alternate.html